# **LISTADO DE APUNTES**

### Rec.Voluntaria/Contabilidad Recaudatoria, P.2/Listado de Apuntes

Herramienta para la consulta de los apuntes. Emite un informe con la descripción de los apuntes existentes dentro de los límites establecidos, agrupados por entidad bancaria y número de cuenta.

Al seleccionar, en Rec. Voluntaria, Contabilidad Recaudatoria, P.2, Listado de Apuntes, se mostrará la pantalla de búsqueda con los siguientes filtros opcionales:

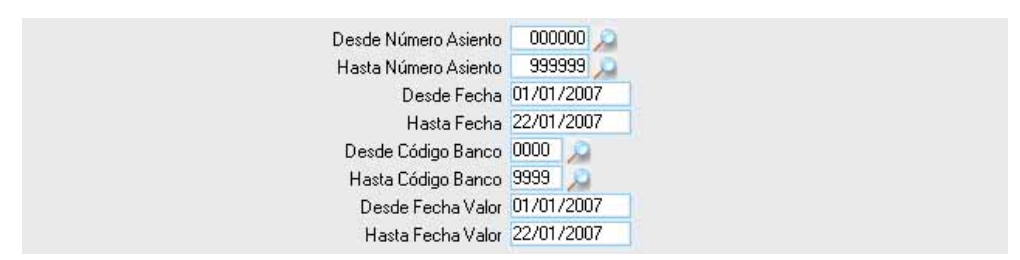

Desde / hasta Número Asiento: Para limitar la búsqueda mediante el número de apunte.

**Desde / Hasta Fecha:** Permite buscar registros dentro del límite de las fechas de creación de los apuntes.

**Desde / Hasta Código Banco:** Con este filtro se puede limitar la consulta mediante los códigos de las entidades bancarias.

**Desde / Hasta Fecha Valor:** Para consultar los registros producidos entre las fechas marcadas.

Algunos filtros disponen de un asistente, que facilita la consulta de valores válidos para ese campo, y se activa mediante el icono 🔎 .

Este icono activa una ventana flotante con varios campos de filtro y botones de acción.

| Busqueda límite: 'Desde | e Número Asiento'    |                 |            |                |       |
|-------------------------|----------------------|-----------------|------------|----------------|-------|
| Número Asiento          | Descripción Punteado | Fecha Apunte Fe | echa Valor | Importe Debe   |       |
|                         |                      | i Editar        | Buscar (   | 🛸 Imprimir [ 🞑 | Salir |
|                         |                      |                 |            |                |       |
|                         |                      |                 |            |                |       |
|                         |                      |                 |            |                |       |
|                         |                      |                 |            |                |       |
|                         |                      |                 |            |                |       |
|                         |                      |                 |            |                |       |
|                         |                      |                 |            |                |       |
|                         |                      |                 |            |                |       |
|                         |                      |                 |            |                |       |
|                         |                      |                 |            |                |       |
|                         |                      |                 |            |                |       |
|                         |                      |                 |            |                | //    |

La ventana contiene una serie de campos de texto, relacionados con el filtro. Estos campos varían dependiendo del filtro al que está asociada la ventana. En ellos se pueden introducir valores que se utilizarán como restricciones en las búsquedas.

#### Botones de acción:

**Buscar:** Se recuperan los valores de los campos que aparecen en la ventana, de todos aquellos registros que cumplen con las restricciones que se hayan introducido. El resultado de la búsqueda se muestra en el recuadro inferior de la ventana.

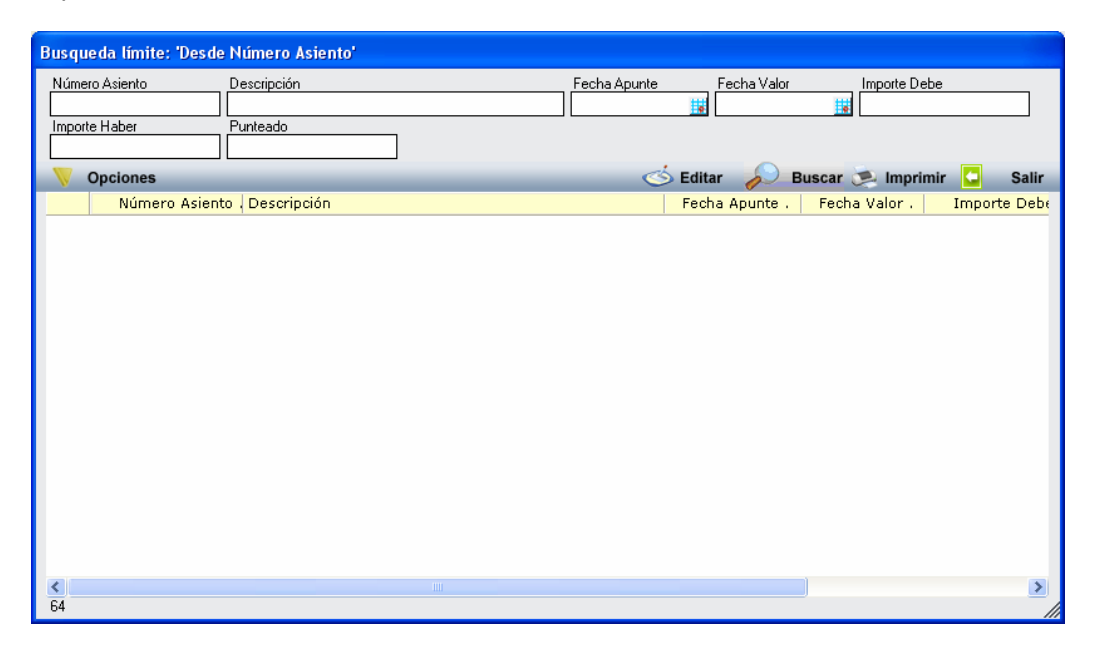

Al realizar una búsqueda, se habilita el botón *"Opciones"*. Al activarlo, se despliega un menú que contiene una serie de operaciones que se pueden realizar con los registros obtenidos en la consulta.

Seleccionar Todos: Marca todos los registros. Seleccionar ninguno: Se desmarcan los registros que estuvieran marcados. Ver Seleccionados: Se eliminan de la ventana aquellos registros que no estén seleccionados. Ver No Seleccionados: Se eliminan de la ventana aquellos registros que estén marcados. Ver Todos: Se recuperan los registros que hayan sido eliminados.

Opciones

Seleccionar Todos Seleccionar Ninguno Ver Seleccionados Ver No Seleccionados Ver Todos

Imprimir: Se imprime la información que se haya obtenido al realizar la última búsqueda.

**Editar:** Si hay un registro seleccionado, al pulsar este botón, se cierra la ventana y se aplica el valor correspondiente al filtro que generó la ventana. Esta misma operación se puede realizar haciendo doble clic sobre un registro.

Salir: Al pulsar este botón, se cierra la ventana y la aplicación regresa al menú anterior.

Al finalizar la búsqueda, se genera el informe Listado de Apuntes con los registros obtenidos.

Página 1 de 1 Fecha: 12/2/2007 Hora: 12:05:36

## LISTADO DE APUNTES

| <u>Límites</u>  | <u>Desde</u> | <u>Hasta</u> |
|-----------------|--------------|--------------|
| Número Apunte   | 111111       | 999999       |
| Fecha Apunte    | 01/01/2007   | 12/02/2007   |
| Código de Banco | 0000         | 9999         |
| Fecha Valor     | 01/01/2007   | 12/02/2007   |

#### Número de Cuenta

Apunte Fecha Apunte Fecha Valor Punteado Descripción

Debe Haber

TOTAL CUENTA TOTAL BANCO TOTAL